## **Registration guide**

Welcome to LSC2020. We hope this registration guide can help you complete your registration successfully.

The following steps are required to complete the registration.

1. Enter the conference website: http://lsc2020.swust.edu.cn/

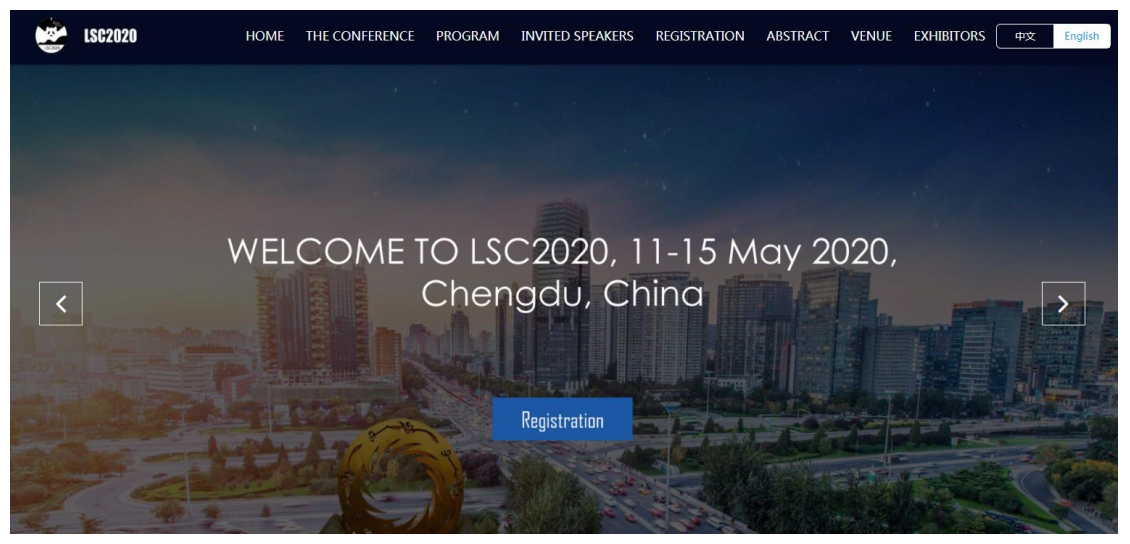

Figure 1. The homepage of the conference website.

2. Click "Registration", then you can enter the registration page. https://cloud.yiyum.com/index.php/Userlogin/login?mid=362&sid=1374

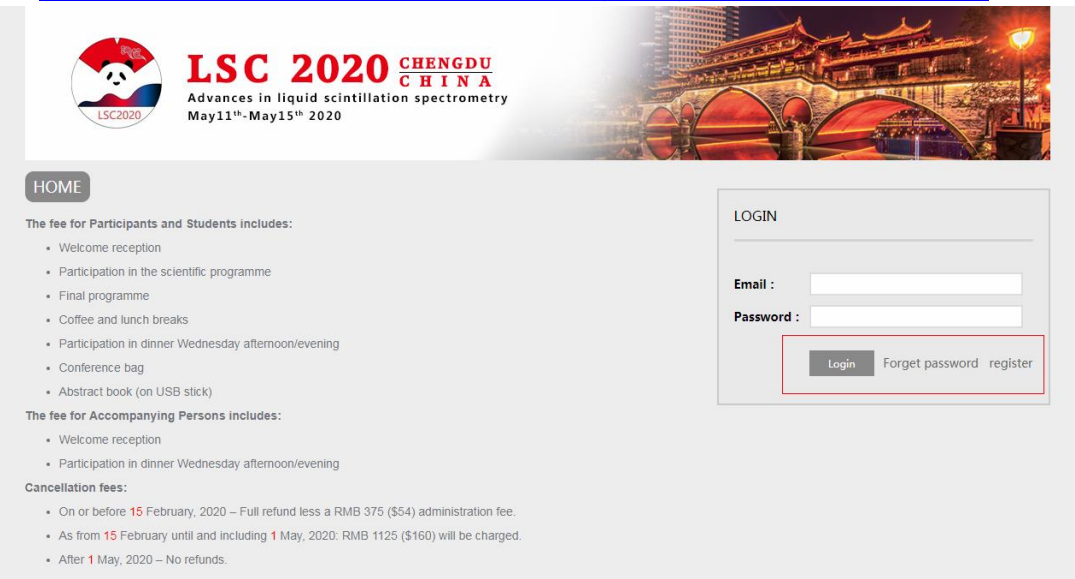

Figure 2. The registration page.

3. Click "resigter" (marked in red box in Figure 2) to start your registration. You will enter the following page. After entering the required information, click "Register now" to complete the first step.

| LSCC 2020 CHENGD<br>Advances in liquid scintillation spectrom<br>May11 <sup>th</sup> -May15 <sup>th</sup> 2020 | U<br>A<br>etry      |  |
|----------------------------------------------------------------------------------------------------|---------------------|--|
| Individual registration                                                                                        |                     |  |
| User mailbox :                                                                                                 | User mailbox        |  |
| Password :                                                                                                    | Password            |  |
| Rpassword :                                                                                                    | Rpassword           |  |
| Mobile phone number :                                                                                          | Mobile phone number |  |
| Name :                                                                                                    | Name                |  |
| Institution :                                                                                                  | Institution         |  |
|                                                                                                    | Register now        |  |

Figure 3. Enter registration information page.

4. Then you will enter the following page.

| LSC2020                | SC 20<br>ances in liquid sc<br>11 <sup>th</sup> -May15 <sup>th</sup> 2020 | 20 CHENC<br>CHI<br>intillation spectr | DU<br>NA<br>ometry      |                              |                      |                     |
|------------------------|---------------------------------------------------------------------------|---------------------------------------|-------------------------|------------------------------|----------------------|---------------------|
| _                      |                                                                           |                                       |                         | welcome                      | test Platform ID:112 | 84 Exit login Hor   |
| Center                 | You can go to                                                             |                                       |                         |                              |                      |                     |
| Idividual registration | Registe                                                                   | r Indiv                               | idual hotel re          | servation                    |                      |                     |
|                        |                                                                           |                                       |                         | 0                            |                      |                     |
| Hotel                  | Personal sur                                                              | nmany                                 |                         |                              |                      |                     |
| Abstract submission    | r croonar sar                                                             | initial y                             |                         |                              |                      |                     |
|                        | Registered r                                                              | name Class                            | Registered price        | Already pay cos              | t Pay                | ment methods        |
|                        |                                                                           |                                       |                         |                              |                      |                     |
|                        |                                                                           |                                       | You haven't registered  | yet, please register as soon | as possible To pe    | rsonal registration |
|                        | Personal ho                                                               | tel booking ir                        | formation               |                              |                      |                     |
|                        | The order no.                                                             | The hotel name Roo                    | m Check-in date-Check-o | ut Date Should pay cost      | Already pay cost     | Payment methods     |
|                        |                                                                           |                                       |                         |                              |                      |                     |
|                        |                                                                           |                                       | No reserva              | tion information             |                      |                     |

Figure 4. Registration center.

5. Click "Register" or "Individual registration" (marked in red box in Figure 4.) to start personal registration.

5.1 Please select your attending classes by clicking the corresponding class. Different types of participants need to pay different registration fees, as shown in Figure 5.

| Center                 | Conditions overleaf                                                                                                    |               |
|------------------------|----------------------------------------------------------------------------------------------------|---------------|
| Idividual registration | Refore 15 February Retween 15 February and 1 May Retween 1 May and 15 May                                                                                                    |               |
| Hotel                  | Regular participant         RMB 3500 (~ \$498)         RMB 4000 (~ \$569)         RMB 4500 (~ \$640)           Student         RMB 2500 (~ \$356)         RMB 3000 (~ \$427)         RMB 3500 (~ \$498) |               |
| Abstract submission    | Accompanying person RMB 1000 (~ \$143) RMB 1500 (~ \$214) RMB 2000 (~ \$285)                                                                                                    |               |
|                        | Attending classes                                                                                                    |               |
|                        | Please select your attending classes                                                                                                    |               |
|                        | Delegates                                                                                                    |               |
|                        | Regular participant \$498                                                                                                    |               |
|                        | Student \$356                                                                                                    |               |
|                        | Accompanying person \$143                                                                                                    |               |
|                        |                                                                                                    |               |
|                        | The attending classes you select :                                                                                                    | Total : \$498 |
|                        | Regular participant \$498                                                                                                    |               |

Figure 5. The personal registration page. Different registration fees are needed according to the acceding class you select.

5.2 Please enter the required personal information on the personal registration page.

| Information        |   |   |
|--------------------|---|---|
| Given Name :       |   | × |
| Family Name :      |   | × |
| Prefix :           |   | × |
| Gender :           | Ŧ | × |
| E-mail :           |   | × |
| Telephone :        |   | * |
| Departments :      |   |   |
| Institution :      |   | × |
| Address :          |   | × |
| Zipcode :          |   | × |
| Country :          |   | × |
| VISA application : | Ŧ | × |
| Passport/ID :      |   | × |
| Presentation :     | • | * |

Figure 6. Please enter the required personal information.

5.3 Two methods of payment are provided. Please select your method of payment by clicking "Spot payment" or "Bank transfer", as shown in Figure 7.

| Method of payment |               |
|-------------------|---------------|
| Offline payment   |               |
| Spot payment      | Bank transfer |
| submit            |               |

Figure 7. Please select your method of payment.

5.4 After all information is checked, click the submit button in Figure 7.

## Congratulation!

You have successfully registered to the conference of LSC2020.

You will receive a successful registration reminder email later.

After you registration, you can book the hotel room and submit your abstract.

1. Hotel room reservation

Click "Hotel" to enter the hotel room reservation page. Please book the hotel room according to your needs. You do not need to pay the room fee online after booking. The room fee will be paid directly to the front desk on the day of check-in.

| Hotel reserv                        | vation instructions :                                                                       |                                |                            |                    |
|-------------------------------------|---------------------------------------------------------------------------------------------|--------------------------------|----------------------------|--------------------|
| Please book t<br>will be paid direc | the hotel room according to your needs. You the front desk on the day of check-             | You do not need to pay the in. | room fee online after bool | king. The room fee |
| The hotel re                        | eservation :                                                                                |                                |                            |                    |
| Check-in tim                        | e <u>2020-05-10 ∨</u> Check-out                                                             | time 2020-05-15 ~              | Demand                     |                    |
|                                     | WangJiang Hotel Brief intro<br>NO.42,Xiashahepu Street,Jinjiar<br>Chengdu,Sichuan,P.R.China | duction<br>ng District         | Check 1                    | the details 🕶      |
|                                     | Garden Standard Room Detail                                                                 | Plenty of room 🔁               | s 79/day                   | Book               |
|                                     | Garden Single Room Detail<br>Room                                                           | Plenty of room 🛐               | s 79/day                   | Book               |
|                                     | Deluxe Standard Room Detail Room                                                            | Plenty of room 🕞               | \$ 68/day                  | Book               |

Figure 8. The hotel room reservation page.

2. Click "Abstract submission", and then click "Contribute" to submit your abstract.

| Center                 | Submission notice                                                    |
|------------------------|----------------------------------------------------------------------|
|                        | Submission start time : 2019-11-29                                   |
| Idividual registration | Submission deadline : 2020-03-01                                     |
|                        | Abstract word limit : most 800 words                                 |
| Hotel                  | Submission notice :                                                  |
|                        | Please select your topic to contribute.                              |
| Abstract submission    |                                                                      |
|                        | Paper list Contribute                                                |
| Reviewing the center   | Serial corresponding<br>TitleClassesColumn memorial attack Operation |
|                        | number author manuscript Status                                      |

Figure 9. Abstracts submission page.

3. For reviewers, please click "Reviewing the center" to enter the reviewing center, then you can review all the abstracts that submitted to the session you are in charge of.

| Center                 | Submission guidelines                                                      |
|------------------------|----------------------------------------------------------------------------|
| Idividual registration | Abstract word limit : most 800 words<br>Review guidelines :                |
| Hotel                  | The paper review                                                           |
| Abstract submission    | type : all The column : all The column :                                   |
| Reviewing the center   | Peer review process : all  v Review status : all  v Fuzzy search : 通讯作者或题目 |
|                        | search                                                                     |

Figure 10. Abstracts reviewing page.